# KANSUNG<sup>®</sup>

K500系列主板 BIOS 更新程序需要在 DOS 系统下运行

K500 series motherboard BIOS update program needs to run under DOS system

## BIOS 刷新流程 Refresh the BIOS

1. 使用 rufus 工具(下载地址: https://rufus.ie/en\_IE.html )制作 DOS 启动盘,引导类

#### 型选择 FreeDOS

Use Rufus tool ( Downlode link: https://rufus.ie/en\_IE.html ) to make DOS boot

disk, Boot Selection choose FreeDOS.

| Rufus 3.4.1430        | - 0                  | ×  |  |
|-----------------------|----------------------|----|--|
| Drive Properties —    |                      |    |  |
| Device                |                      |    |  |
| KINGSTON (I:) [32 GB] | 1                    | ~  |  |
| Boot selection        |                      |    |  |
| FreeDOS               | 2 × ⊘ SELE           | СТ |  |
| Partition scheme      | Target system        |    |  |
| 1100                  | BIOS (or UEFI-CSM) ~ |    |  |

2. 制作完成后,将 BIOS 文件 copy 到 U 盘根目录

After making, copy the BIOS file to the root directory of the U disk.

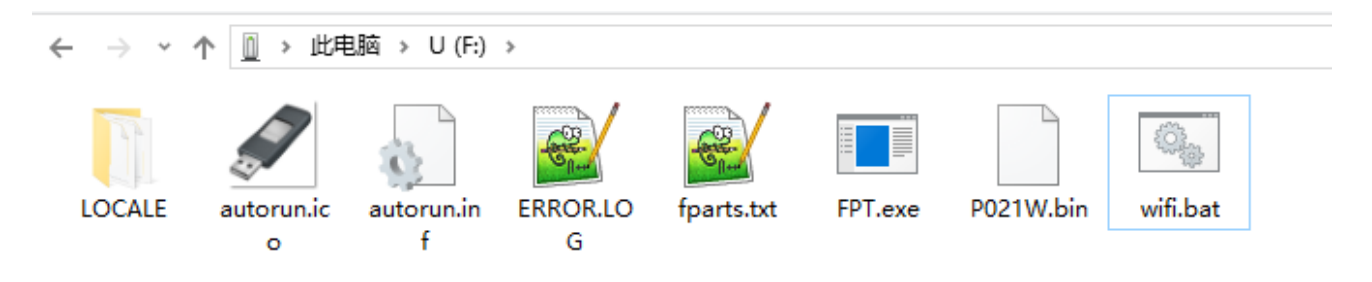

# KANSUNG<sup>®</sup>

3. 将 U 盘插入主板,开机按 F11,选择 U 盘并按 Enter 键进入

Insert the U disk into the motherboard, power on and press F11, select the U disk

and press Enter to enter

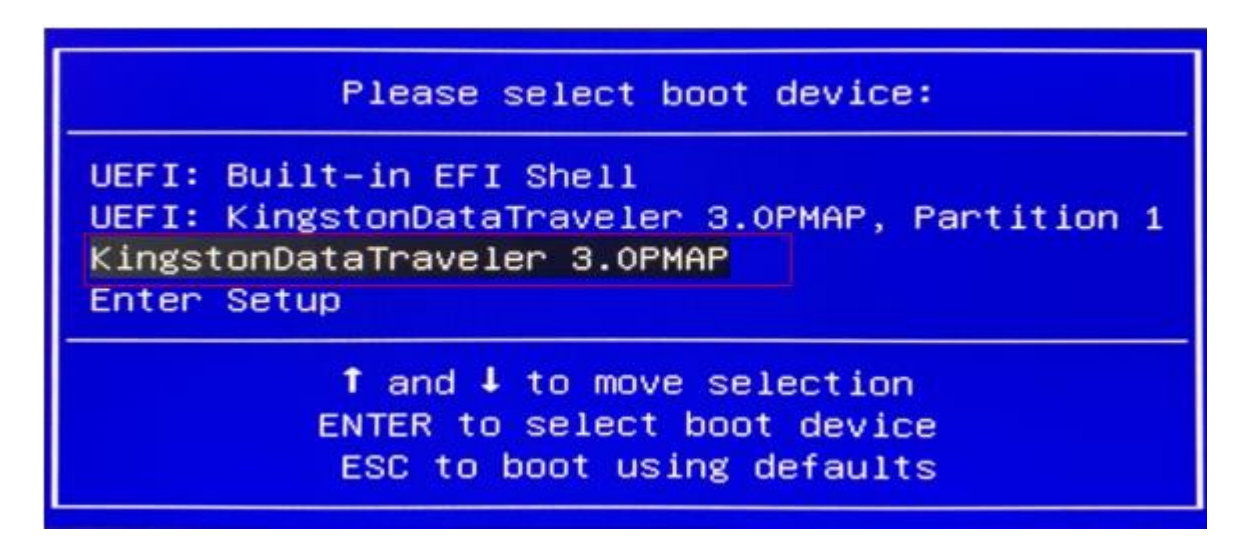

4. 输入指令 wifi 开始进行更新,这里就是执行的 wifi.bat 这个批处理,代码是 fpt /f

P021W.bin

Enter the command wifi to start the update, here is the batch of wifi.bat executed,

the code is fpt /f P021W.bin

| Volume S | in drive<br>Serial Nu | C is U<br>Imber is 80 | B2-B885         |         |
|----------|-----------------------|-----------------------|-----------------|---------|
| Director | ry of C:\             |                       |                 |         |
| LOCALE   |                       | <dir></dir>           | <b>Ø1-13-20</b> | 5.130   |
| AUTOEXEC | BAT                   | 96                    | R1-13-2R        | 5:13p   |
| AUTORUN  | INF                   | 188                   | 01-13-20        | 5:13p   |
| AUTORUN  | ICO                   | 34.494                | 01-13-20        | 5:13n   |
| FPARTS   | TXT                   | 11.091                | 09-25-15        | 7:39n   |
| IFPT     | EXE                   | 1,688,454             | 11-22-16        | 11:58a  |
| PO21W    | BIN                   | 8,388,608             | 04-07-19        | 9:15p   |
| WIFI     | BAT                   | 16                    | 05-17-19        | 11:06a  |
| ERROR    | LOG                   | 0                     | 01-13-20        | 9:19a   |
|          | 8 file(s              | ) 10,12               | 22,947 byt      | es      |
|          | 1 dir(s)              | 29,546                | ) Mega byt      | es free |
| C:>wifi  |                       |                       |                 |         |
| , Pa     |                       |                       | Į.              | POLL    |

## KANSUNG®

5. 更新完成结果如图

The updated result is shown as below

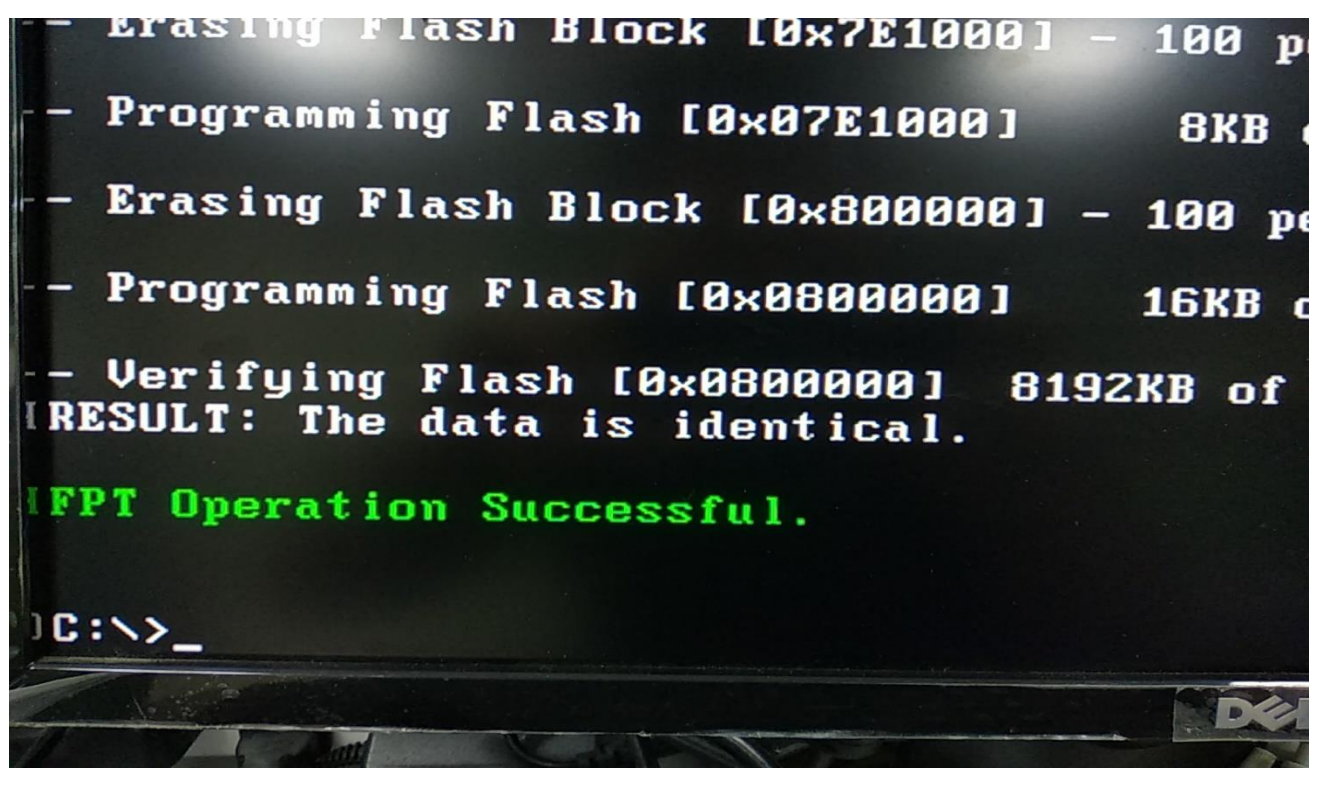

注意:更新完后直接断电一会再开,不然数据无法更新

Note: After the update is complete, turn off the power for a while and then turn

on again, otherwise the data cannot be updated